Protocollo n. 0000313/2021 del 09/01/2021

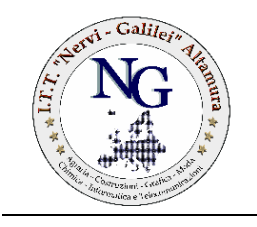

Istituto Tecnico Tecnologico **"P. L. Nervi – G. Galilei"** Altamura (BA) Cod. Mecc.: BATL07000T e-mail: BATL07000T@istruzione.it

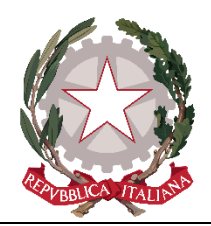

Altamura, lì 09/01/2021

Ai sig.ri docenti dell'ITT "Nervi-Galilei"
Ai genitori/ tutori degli studenti e delle studentesse dell'ITT "Nervi-Galilei"

> al Sito Web al Registro Elettronico

## Oggetto: RICEVIMENTO SETTIMANALE - Colloqui individuali dei docenti in modalità A DISTANZA su Google Meet

Si comunica alle SS.LL che, considerata l'emergenza epidemiologica da Covid-19, i colloqui individuali settimanali con i docenti si terranno, **a partire da lunedì 11 Gennaio 2021**, in modalità A DISTANZA durante i seguenti periodi settimanali:

| Gennaio       | Febbraio      | Marzo         | Aprile        |  |  |
|---------------|---------------|---------------|---------------|--|--|
| 11/01 – 16/01 | 8/02 - 13/02  | 8/03 - 13/03  | 19/04 - 24/04 |  |  |
| 25/01 - 30/01 | 22/02 - 27/02 | 22/03 - 27/03 |               |  |  |

Gli stessi si svolgeranno con collegamento sulla piattaforma **Gsuite for Education-MEET** di Istituto.

## > Indicazioni per i GENITORI:

Il colloquio avviene previa **PRENOTAZIONE** sul registro elettronico *ClasseViva*-Spaggiari da parte dei GENITORI. Di seguito è illustrata la procedura da seguire per prenotare un colloquio con le/i docenti del consiglio di classe.

Dopo essersi loggati con le credenziali (genitore) del registro elettronico, entrare nella funzione:

COLLOQUI > Prenota colloquio con docente > Scegliere il mese di riferimento >

quindi verificare le disponibilità residue dei singoli docenti (individuate con icona attiva "*PRENOTA*" su cui è necessario cliccare).

## La prenotazione va inserita entro le ore 8.00 del giorno stesso del colloquio.

Il giorno del colloquio, il genitore, con le credenziali del proprio figlio, aprirà in CLASSROOM il corso denominato "colloqui prof. NOME DOCENTE" dove troverà il link per la riunione in MEET.

## Si raccomanda di rispettare rigorosamente le fasce orarie di prenotazione per non creare sovrapposizioni e disservizi.

- Indicazioni per i DOCENTI:
  - Ciascun docente dovrà INSERIRE LE DATE relative alla propria ora di ricevimento settimanale secondo il calendario suindicato.

Di seguito è illustrata la procedura da seguire:

- dalla sezione COLLOQUI > Gestione colloqui con la famiglia

|                                                                        |                                                                                 | (                                                                                                 | Colloqui co                  | on la fami                              | iglia                                                                                       |                         |                         | ?                              | 43939663 m       | Esci<br>0 MARVUU |
|------------------------------------------------------------------------|---------------------------------------------------------------------------------|---------------------------------------------------------------------------------------------------|------------------------------|-----------------------------------------|---------------------------------------------------------------------------------------------|-------------------------|-------------------------|--------------------------------|------------------|------------------|
|                                                                        |                                                                                 |                                                                                                   |                              |                                         | Orari                                                                                       | Coll.Pr                 | enotati                 | Colloqui                       | Coll. generali   |                  |
|                                                                        |                                                                                 | Gesti                                                                                             | ione colloq                  | ui con la                               | famigli                                                                                     | a                       |                         |                                |                  |                  |
| ggiungi ora di colloquio                                               |                                                                                 | Modifica numero di gr                                                                             | enitori 💦 🛣                  | Modifica luogo di ricevimento 🏠         |                                                                                             |                         |                         | Modifica orario di ricevimento |                  |                  |
| Set                                                                    | Ott M                                                                           | Nov Dic                                                                                           | Gen Feb                      | Mar                                     | Apr                                                                                         | Mag                     | Glu                     | Lug                            |                  |                  |
| SSEV/VA<br>ogetto<br>Spaggiari Parma<br>Hai bisogr<br>on la tamgia × 4 | Altre fun<br>Didattica<br>Colloqui<br>Bacheca<br>no di aiuto? / Co<br>Copyright | <b>nzionalità</b><br>onsulta le Faq<br>© 2013 - Grupp                                             | Richie<br>o Spaggiari Parr   | di assistenza<br>ma - <b>INFOSCI</b>    | <b>100L</b> - P.I                                                                           | <b>Con</b><br>VA 00150- | sigliaci un<br>470342   | migliora                       | mento            | -                |
| Graal o touTube & Ma                                                   | en G Aggurgen<br>E <b>V/VA</b>                                                  | e formul                                                                                          | Colloqui                     | con la fam                              | iglia                                                                                       |                         | ?                       | 43939687                       | Esci             |                  |
|                                                                        |                                                                                 | Agglung                                                                                           | i ora di Colloqu             | io .                                    |                                                                                             |                         |                         |                                |                  |                  |
|                                                                        |                                                                                 | Data:                                                                                             | 15 g                         | ien 2021 - ven                          | •                                                                                           |                         | Callega                 | Coll. po                       | serali Sportello |                  |
| Autoria                                                                | nesmo+                                                                          | Data:<br>Luogo<br>ricevim                                                                         | 15 g                         | en 2021 - ven<br>stanza v               | •                                                                                           |                         | Callegui<br>Inte<br>Lug | Coll. po                       | seral sportelle  |                  |
| ABAY<br>CLASSI<br>E <sup>1</sup> un progette<br>Gruppo Spag            | set                                                                             | Data:<br>Luogo<br>ricevin<br>Sietr<br>Alti<br>Coli<br>Iliat                                       | evimento: 4 v<br>Dalle 10:45 | stanza v<br>N. m.<br>Alle 11:           | v<br>ax di genito<br>35                                                                     | ric [0 💌                | College<br>Internet     | Coll. pr                       | eral spatalo     |                  |
| ABAY<br>CLASSI<br>Gruppo Spag                                          | set<br>Set<br>giari Parma<br>Hai biogno                                         | Data:<br>Luogo<br>ricevin<br>Sietr<br>Alta<br>Data<br>Con<br>Illari<br>di at<br>Copyrigen si unna | evimento: 4 v<br>Dalle 10.45 | stanza v<br>N. ma<br>Alle 11<br>Annulla | x di genito     x di genito     x di genito     x di genito     x di genito     x di genito | rk (0 v)                | Long<br>Long<br>Long    |                                | verali sportello |                  |

- Cliccare su "Aggiungi ora di colloquio +": nella finestrella che appare compilare tutti i campi avendo cura di selezionare "*a distanza*" come luogo di ricevimento.
- Ogni docente dovrà creare su CLASSROOM un unico corso denominato "Colloqui prof. NOME DOCENTE", generare al suo interno un link per MEET e invitare gli studenti di tutte le proprie classi.
- Il docente, nel giorno del colloquio, apre la schermata "Coll. Prenotati" dove è possibile visualizzare il Riepilogo Colloqui.
- Si raccomanda di rispettare rigorosamente le fasce orarie di prenotazione per non creare sovrapposizioni e disservizi.

Certo della vostra consueta collaborazione si inviano distinti saluti

Il Dirigente Scolastico Prof. Giuseppe VERNI

Firma autografa sostituita a mezzo stampa ai sensi e per gli effetti dell'art. 3, comma 2, D. Lgs. n. 39/93